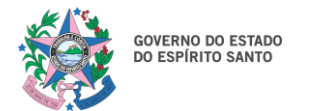

Manual do Sistema

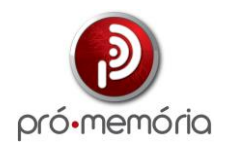

# PERP – GEAF – SESA/ES

# Programa Estadual de Registro de Preços

# Orientações para a utilização da ferramenta UTILIZAÇÃO PELAS PREFEITURAS

Sistema OnBase 25/06/2025

# SUMÁRIO

| OBJETIVO                                  | 3                                                                                                    |
|-------------------------------------------|----------------------------------------------------------------------------------------------------|
| CADASTRO E LOGIN                          | 3                                                                                                    |
| APRESENTAÇÃO DO SISTEMA                   | 4                                                                                                    |
| CONSULTAS E PESQUISAS                     | 4                                                                                                    |
| AÇÕES E RESPONSABILIDADES DAS PREFEITURAS | 7                                                                                                    |
| ADESÃO                                    | 7                                                                                                    |
| PROGRAMAÇÃO1                              | 1                                                                                                    |
| CONTRATAÇÃO1                              | .3                                                                                                    |
| UTILIZAÇÃO DE RP1                         | 4                                                                                                    |
|                                           | OBJETIVO<br>CADASTRO E LOGIN<br>APRESENTAÇÃO DO SISTEMA<br>CONSULTAS E PESQUISAS<br>AÇÕES E RESPONSABILIDADES DAS PREFEITURAS<br>ADESÃO<br>PROGRAMAÇÃO<br>1<br>CONTRATAÇÃO<br>1<br>UTILIZAÇÃO DE RP. |

## TABELA DE FIGURAS

| Figura 1 - Edições disponíveis                               | 4   |
|--------------------------------------------------------------|-----|
| Figura 2 - Informações da Edição                             | 4   |
| Figura 3 - Informações da Adesão                             | 5   |
| Figura 4 - Consultar Contratação                             | 6   |
| Figura 5 - Consultar Utilização de Registro de Preço         | 6   |
| Figura 6 - Informações da Adesão                             | 7   |
| Figura 7 - Inserindo os Dados Orçamentários                  | 8   |
| Figura 8 - Inserindo os dados do Local de Entrega            | 8   |
| Figura 9 - Espelho da Adesão                                 | 9   |
| Figura 10 - Inserir Termo de Adesão preenchido               | .10 |
| Figura 11 - Confirmar envio da Adesão                        | .11 |
| Figura 12 - Realizar Programação                             | .12 |
| Figura 13 - Medicamentos ou produtos a serem programados     | .12 |
| Figura 14 - Utilizando o Consumo Médio Mensal                | .13 |
| Figura 15 - Realizar novo pedido                             | .14 |
| Figura 16 - Inserindo a ata disponível                       | .15 |
| Figura 17 - Inserindo a quantidade solicitada                | .16 |
| Figura 18 - Acompanhar pedido                                | .17 |
| Figura 19 - Imprimir Pedido                                  | .17 |
| Figura 20 - Mensagem de pedido em criação                    | .18 |
| Figura 21 - Fluxo interno de empenho e fornecimento          | .18 |
| Figura 22 - Acessando os pedidos                             | .19 |
| Figura 23 - Inserir documentação                             | .20 |
| Figura 24 - Inserir Ordem de Fornecimento                    | .21 |
| Figura 25 - Registrar Entrega                                | .21 |
| Figura 26 - Registrar Pagamento                              | .22 |
| Figura 27 - Cancelar Pedido                                  | .23 |
| Figura 28 - Email com com pedido de realinhamento em análise | .24 |
| Figura 29 - Email da decisão do reequilíbrio econômico       | .24 |
|                                                              |     |

# 1. OBJETIVO

Este manual tem o objetivo de orientar o responsável do munícipio a operacionalizar o sistema de gerenciamento online do programa. O PERP dispõe do sistema Onbase, onde é realizada toda a operacionalização do programa pelo reponsável municipal. O acesso é feito através do link: <u>https://conteudo.saude.es.gov.br/serp</u>. O responsável deverá realizar um cadastro prévio no Acesso Cidadão.

No sistema, o responsável realiza a **adesão** ao programa (dados do responsável técnico, inserção dos dados orçamentários e local de entrega), bem como a **programação** anual e a **execução** das Atas de Registro de Preços.

## 2. CADASTRO E LOGIN

O servidor que necessitar do acesso ao sistema deverá solicitar um cadastro à equipe do PERP por meio do e-mail: geaf.serp@saude.es.gov.br. Após a obtenção do acesso ao sistema, ele poderá ser utilizado para a realizar a adesão, programação e execução/utilização dos pedidos.

1 - O cadastro no Acesso Cidadão deverá ser feito no site https://acessocidadao.es.gov.br/

2 - Após cadastro, ao acessar o site <u>https://conteudo.saude.es.gov.br/serp/</u> o usuário será direcionado à página de Login do Acesso Cidadão, em que preencherá os campos de Login e Senha do Acesso Cidadão.

3 - Após as credenciais serem inseridas, o usuário será direcionado para a página do PERP. Como o usuário estará vinculado a uma prefeitura, a página já será aberta com o vínculo da prefeitura do usuário que realizou o login.

## 3. APRESENTAÇÃO DO SISTEMA

#### **3.1. CONSULTAS E PESQUISAS**

Após acessar o sistema e a página com o nome da prefeitura for aberto, serão listadas as Edições disponíveis, o ano e a fase das edições, conforme print abaixo. Essas Edições são pré-cadastrados pela equipe do PERP/GEAF, e caso tenham alguma dificuldade em visualizá-las, a equipe do PERP deve ser consultada.

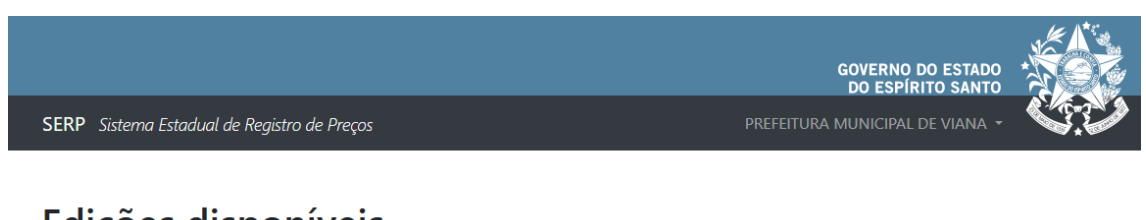

# Edições disponíveis

| Descrição                       | 🔷 Ano | 🔷 Fase      |
|---------------------------------|-------|-------------|
| PERP XVII - PRODUTOS PARA SAÚDE | 2025  | Adesão      |
| PERP XVII - MEDICAMENTOS        | 2025  | Adesão      |
| PERP XVII - INSUMOS             | 2025  | Adesão      |
| SERP XVI INSUMOS                | 2024  | Adesão      |
| EDIÇÃO DE TESTE 2024            | 2024  | Contratação |

Figura 1 - Edições disponíveis

Ao acessar a edição desejada, serão disponibilizadas as informações da Edição, conforme Figura 2 abaixo:

# EDIÇÃO DE TESTE 2024

| V | 0 | ï | а | r |  |
|---|---|---|---|---|--|
|   |   |   |   |   |  |
|   |   |   |   |   |  |

| Detalhes                      |                                          |
|-------------------------------|------------------------------------------|
| Descrição                     | EDIÇÃO DE TESTE 2024                     |
| Ano                           | 2024                                     |
| Fase                          | Contratação                              |
| Período de adesão             | Entre 01/05/2024 e 03/06/2024            |
| Período de Programação        | Entre 03/06/2024 e 20/06/2024            |
|                               |                                          |
| Realizar Programação Consulta | r Contratação Consultar Utilização de RP |

Figura 2 - Informações da Edição

Caso já tenha ocorrido a Adesão dessa Edição, as iformações estarão disponíveis logo abaixo, bem como o link para o Termo de Adesão, conforme Figura 3:

| Dados da Adesão                              |                                                                                 |
|----------------------------------------------|---------------------------------------------------------------------------------|
| Prefeito Atual/Secretário<br>Municipal Saúde |                                                                                 |
| Dotação Orçamentária                         | • <u>0050011030300212055</u>                                                    |
| Elemento de Despesa                          | • <u>33903200000</u>                                                            |
| Fonte de Recursos                            | <ul> <li>1500000150000</li> <li>1621000000000</li> <li>1600000000000</li> </ul> |
| Local de Entrega                             |                                                                                 |
| Termo de Adesão Assinado                     | TERMO DE ADESÃO.pdf                                                             |
| Responsável                                  |                                                                                 |

# Adesão

Figura 3 - Informações da Adesão

São disponibilizados 3 botões: Realizar Programação, Consultar Contratação e Consulta Utilização de RP.

Para Realizar Adesão, é necessário que a data atual esteja dentro do Período de Adesão.

Para **Realizar Programação**, é necessário que a data atual esteja dentro do Período de Programação, conforme print acima, e que o processo de Adesão tenha sido finalizado.

Para **Consultar Contratação**, basta acionar o botão e a lista de medicamentos que o município realizou a Contratação aparecerá, conforme imagem abaixo. Também serão apresentadas as Classes Terapeuticas, Quantidade Programada, Lote e Fase (se a ata está disponível ou não para utilização).

É possivel realizar filtros de acordo com o nome dos medicamentos, no campo abaixo destacado em vermelho.

|                                                                    |                                        |                          | GOVEI<br>DO E    | RNO DO ESTADO 🕈<br>SPÍRITO SANTO                           |                        |
|--------------------------------------------------------------------|----------------------------------------|--------------------------|------------------|------------------------------------------------------------|------------------------|
| SERP Sistema Estadual de Registro de Preços                        |                                        | F                        | PREFEITURA MUNIC | ipal de viana 👻                                            |                        |
| Voltar<br>Consultar Contrataçã<br>Medicamentos                     | 0                                      |                          |                  | PREFEITURA MUN<br>Voi                                      | iCIPAL DE VIANA<br>tar |
| Denominação Genérica e Forma Farmacêutica                          | Classe Terapêutica                     | Quantidade<br>Programada |                  | Lote                                                       | Fase                   |
| ACICLOVIR 50MG/G CREME DERMATOLÓGICO<br>TUBO/BISNAGA 10G<br>Marca: | ANTIVIRAIS                             | 0                        |                  | -                                                          |                        |
| ACICLOVIR 200MG COMPRIMIDO<br>Marca: RANBAXY - Embalagem: 500      | J05 - ANTIVIRAIS PARA<br>USO SISTÊMICO | 53000                    | 19<br>antiir     | - Medicamentos<br>ifecciosos: antivirais<br>e antifungicos | Ata<br>Disponível      |

Figura 4 - Consultar Contratação

Para **Consultar Utilização de RP**, basta acionar o botão e o usuário terá acesso à Quantidade Programada, Quantidade já Solicitada, Quantidade que tenha sido Transferida, o Saldo atual do medicamento e ao link de acesso à Ata, à Publicação da Ata e a Proposta Comercial. Verificar Figura 5 abaixo:

|                                                                                          |                          |                          | GOVERNO<br>DO ESP         | D DO ESTADO<br>ÍRITO SANTO |                  |
|------------------------------------------------------------------------------------------|--------------------------|--------------------------|---------------------------|----------------------------|------------------|
| SERP Sistema Estadual de Registro de Preços                                              |                          |                          | PREFEITURA MUNICIPA       |                            |                  |
| Consultar Utilização c                                                                   | le Regist                | ro de Pre                | ço                        | PREFEITURA MUN<br>Vol      | IICIPAL DE VIANA |
| Novo Pedido Acompanhar Pedidos                                                           |                          |                          |                           |                            |                  |
| Medicamentos                                                                             |                          |                          |                           | Filtrar Medic              | amentos          |
| 🔶 Denominação Genérica e Forma Farmacêutica                                              | Quantidade<br>Programada | Quantidade<br>Solicitada | Quantidade<br>Transferida | Saldo                      | N° Ata           |
| MICROLANCETAS PARA PUNÇÃO DE GLICEMIA<br>CAPILAR<br><b>Marca: VENPER</b>                 | 300000                   | 0                        | 0                         | 3000000                    | 1223/2024        |
| SERINGA DE INSULINA AGULHA 6MM X 0,25MM<br>COM DISPOSITIVO DE SEGURANÇA<br><b>Marca:</b> | 0                        | 0                        | 0                         | 0                          |                  |
| SERINGA DE INSULINA AGULHA 8MM X 0,30MM<br>COM DISPOSITIVO DE SEGURANÇA<br><b>Marca:</b> | 40000                    | 0                        | 0                         | 40000                      |                  |

Figura 5 - Consultar Utilização de Registro de Preço

Ao clicar no número da ata, o usuário é direcionado para o documento com a Ata de Registro de Preços em questão.

Na fase da Utilização de RP, é possível ainda realizar novos pedidos e acompanhar os mesmos, conforme botões destacados acima na Figurra 5. Essas ações serão descritas e detalhadas abaixo.

## 4. AÇÕES E RESPONSABILIDADES DAS PREFEITURAS

## 4.1. ADESÃO

No sistema, o responsável do município deverá selecionar a Edição desejada para realizar a adesão ao programa (preencher os dados do responsável técnico, inserção dos dados orçamentários e informações do local de entrega). Somente será possível realizar essa ação em um "Período de Adesão" definido pela equipe do PERP, conforme passo a passo abaixo e destaques em vermelho nas imagens:

| SERP Sistema Estadual de Registro | de Preços                     | GOVERNO DO ESTADO<br>DO ESPÍRITO SANTO<br>PREFEITURA MUNICIPAL DE VARGEM ALTA 🗸 |        |
|-----------------------------------|-------------------------------|---------------------------------------------------------------------------------|--------|
| TESTE 2025                        |                               |                                                                                 | Voltar |
| Detalhes                          |                               |                                                                                 |        |
| Descrição                         | TESTE 2025                    |                                                                                 |        |
| Ano                               | 2025                          |                                                                                 |        |
| Fase                              | Adesão                        |                                                                                 |        |
| Período de adesão                 | Entre 23/06/2025 e 23/07/2025 |                                                                                 |        |
| Período de Programação            | Entre 23/06/2025 e 23/07/2025 |                                                                                 |        |
|                                   |                               |                                                                                 |        |
| Realizar Adesão                   | amação                        |                                                                                 |        |

#### Figura 6 - Informações da Adesão

1 – O responsável do município deverá acessar o botão Realizar Adesão, quando abrirá uma tela para preenchimentos das informações abaixo:

| Prefeito Atual/Secretário Municipal Saúde                                      | * CPE Prefeito/Secret                                                       | ário Municipal Saúde*                                                    |
|--------------------------------------------------------------------------------|-----------------------------------------------------------------------------|--------------------------------------------------------------------------|
|                                                                                |                                                                             |                                                                          |
| Dotação Orçamentária*<br>Incluir ao menos uma dotação<br>orçamentária (Máx: 4) | Elemento de Despesa*<br>Incluir ao menos um elemento de<br>despesa (Máx: 4) | Fonte de Recursos*<br>Incluir ao menos uma fonte de recursos<br>(Máx: 5) |
| Digite e aperte enter para incluir                                             | Digite e aperte enter para incluir                                          | Digite e aperte enter para incluir                                       |

Figura 7 - Inserindo os Dados Orçamentários

2 – Inicialmente, deve-se preencher as informações da aba Dados Orçamentários.

É importante apertar a tecla ENTER após digitar as informações, conforme imagem acima, para inserir mais de uma informação.

3 – Posteriormente, deve-se preencher as informações da aba Local de Entrega.

| Dados Orçamentários | Local de Entrega |        |                  |   |     |  |
|---------------------|------------------|--------|------------------|---|-----|--|
| Destino Entrega*    |                  |        |                  |   |     |  |
| CEP*                |                  | Buscar |                  |   |     |  |
| Logradouro*         |                  |        |                  |   | N°* |  |
| Bairro*             |                  |        | Complemento      |   |     |  |
| Município*          |                  |        |                  |   | UF* |  |
| Responsável*        |                  |        |                  |   |     |  |
| Tel Responsável*    |                  |        | Email Responsáve | * |     |  |

Figura 8 - Inserindo os dados do Local de Entrega

4 – Após informações preenchidas, **clicar no botão Salvar** e as informações da Adesão serão salvas, apresentando o seguinte espelho dos dados na tela, conforme imagem abaixo. Utilizando o botão "Editar Adesão" é possível ainda editar as informações da Adesão e salvá-las novamente.

| Dados da Adesão                              |                                                                                                    |
|----------------------------------------------|----------------------------------------------------------------------------------------------------|
| Prefeito Atual/Secretário<br>Municipal Saúde | Prefeito Teste Vargem Alta<br>CPF: 222.222.22                                                                                                    |
| Dotação Orçamentária                         | <ul> <li>01234567891011</li> <li>987654321099</li> </ul>                                                                                                 |
| Elemento de Despesa                          | <ul> <li><u>987456321</u></li> <li><u>32145698701</u></li> </ul>                                                                                         |
| Fonte de Recursos                            | <ul> <li><u>0412365478964</u></li> <li><u>356987451230</u></li> </ul>                                                                                    |
| Local de Entrega                             | Prefeitura Municipal Teste<br>Endereço: Logradouro Teste, nº 0123<br>Bairro: Bairro Teste<br>Complemento: 321<br>Município: Prefeitura Teste Vargem A-ES |
| Responsável                                  | Responsável Teeste Vargem Alta<br>Tel: (27) 98765-4123<br>Email: gustavo.costa@promemoria.com.br                                                         |
| Editar Adesão Gerar Minuta Te                | rmo de Adesão Incluir Termo Adesão Preenchido                                                                                                    |

# Adesão

Figura 9 - Espelho da Adesão

5 – Após conferir todos os dados do espelho, poderá ser gerada a Minuta do Termo de Adesão, utilizando o botão "Gerar Minuta Termo de Adesão". Ao gerar a minuta, uma tela abrirá para salvar o documento em seu computador.

# Obs: os dados da Minuta do Termo de Adesão são preenchidos com base no que o usuário inseriu no sistema nos passos anteriores (Dados orçamentários e Local de Entrega).

6 – Após abrir a minuta, a mesma deverá ser assinada pelo representante do município, e o Termo de Adesão assinado deverá ser anexado no sistema, utilizando o botão "Incluir Termo Adesão Preenchido". O representante também deverá concordar com os termos descritos na tela, conforme imagem abaixo:

| ormulario de Adesão - TESTE 2025 - PREFEITURA MUNICIPAL DE VARGEM ALTA                                                                                                    |                                                                                    | ×     |
|----------------------------------------------------------------------------------------------------|------------------------------------------------------------------------------------|-------|
| Dados Orçamentários Local de Entrega Documentos                                                                                                    |                                                                                    |       |
| Termo de Adesão Preenchido                                                                                                    |                                                                                    |       |
| Incluir Termo de Adesão Preenchido pelo Prefeito para finalizar processo de Adesão à Edição de Registro de Pred                                                                                                    | ços Estadual                                                                       |       |
| Escolha um arquivo ou arraste um aqui                                                                                                    | Procurar 🛛 😣                                                                       |       |
| Tamanho máximo de arquivo permitido: 20MB                                                                                                    |                                                                                    |       |
| I. o teor e a integralidade dos documentos sau verdadenos e que sau de nimina exclusiva responsabilidade: I. o teor e a integralidade dos documentos anexados, respondendo nos termos da legislação civil, penal e admin<br>fraudes; II. a conformidade entre os dados informados no formulário e os constantes nos documentos anexados; III. a conservação, até conclusão do processo, da versão original dos documentos digitalizados e anexados, para q<br>apresentados para qualquer tipo de conferência; IV. a consulta periódica ao meu e-mail cadastrado no Acesso Cidadão Portal de Serviços Digitais do SERP, a fim de<br>de notificações. | istrativa por eventuais<br>ue, caso solicitado, sejam<br>e verificar o recebimento |       |
| Cancelar                                                                                                    | Finalizar Ad                                                                       | lesão |

Figura 10 - Inserir Termo de Adesão preenchido

7 – Após incluir o Termo Assinado, e Finalizar Adesão, a Adesão não poderá ser mais alterada, conforme imagem abaixo demonstrada na tela do usuário. Por isso é importante conferir e garantir que todas as informações estejam corretas. Qualquer dúvida, a equipe do PERP deverá ser consultada.

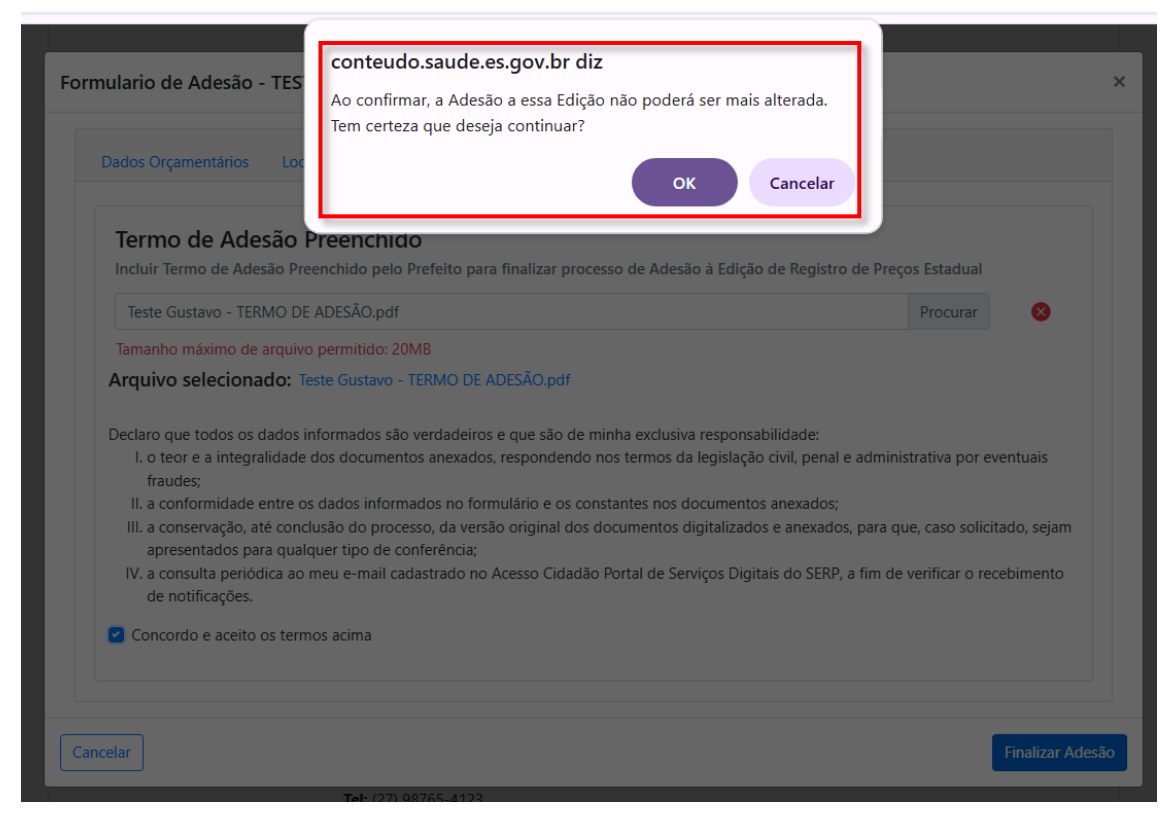

Figura 11 - Confirmar envio da Adesão

8 – Após finalizar, o Termo de Adesão assinado será anexado no sistema e estará disponível na tela para download.

A Programação somente será disponibilizada ao município se os passos acima da Adesão forem realizados da forma correta.

# 4.2. PROGRAMAÇÃO

No sistema, o responsável do município deverá selecionar a Edição desejada para realizar a Programação dos medicamentos, insumos e produtos de Saúde. Somente será possível realizar essa ação em um "Período de Programação" definido pela equipe do PERP, conforme passo a passo abaixo e destaques em vermelho nas imagens:

|                                      |                               | GOVERNO<br>DO ESP          | D DO ESTADO<br>ÍRITO SANTO |        |
|--------------------------------------|-------------------------------|----------------------------|----------------------------|--------|
| SERP Sistema Estadual de Registro de | ? Preços                      | PREFEITURA MUNICIPAL DE VA | Rgem alta 🝷                |        |
| <b>TESTE 2025</b>                    |                               |                            |                            | Voltar |
| Detalhes                             |                               |                            |                            |        |
| Descrição                            | TESTE 2025                    |                            |                            |        |
| Ano                                  | 2025                          |                            |                            |        |
| Fase                                 | Adesão                        |                            |                            |        |
| Período de adesão                    | Entre 23/06/2025 e 23/07/2025 |                            |                            |        |
| Período de Programação               | Entre 23/06/2025 e 23/07/2025 |                            |                            |        |
| Realizar Programação                 |                               |                            |                            |        |

#### Figura 12 - Realizar Programação

1 – O responsável do município deverá acessar o botão Realizar Programação, que disponibilizará uma tela para seleção dos quantitativos de cada Medicamento disponibilizados na Edição em questão. Segue imagem abaixo:

| SERP Sistema Estadual de Reaistro de Precos |                       | PREFEITUR          | GOVERNO DO E<br>DO ESPÍRITO |                          |
|---------------------------------------------|-----------------------|--------------------|-----------------------------|--------------------------|
| Programação                                 |                       |                    | PREFEITURA                  | MUNICIPAL DE VARGEM ALTA |
| Medicamentos Usa                            | r Consumo Médio Mensa | I (CMM)            | Filtrar Medicamentos        | Voltar                   |
| Denominação Genérica e Forma Farmacêutica   |                       | Consumo (últimos 1 | 2 Consumo Médio             | Quantidade               |
|                                             | •                     | ,                  | Wichsal                     | Programada               |

Figura 13 - Medicamentos ou produtos a serem programados

2 – Ao inserir a quantidade programada, aperte a tecla TAB para salvar e o quantitativo já irá para os responsaveis do PERP realizarem a análise. A mensagem "Quantidade programada salva com sucesso" aparecerá na tela.

É importante garantir que a quantidade programada tenha sido salva, utilizando a tecla TAB após o preenchimento do campo. Dessa forma, o quantitativo é salvo automaticamente.

3 – É possível selecionar a opção de "Usar consumo médio mensal (CMM)" para realizar um cálculo automático da quantidade a ser Programada. O cálculo usado será = (CMM\*12) + 20%.

| SERP Sistema Estadual de Registro de Preços |                                                                                               | PREFEITURA N               | GOVERNO DO ESTADO<br>DO ESPÍRITO SANTO<br>MUNICIPAL DE VARGEM ALTA A      |                      | Mensagem<br>Quantidade programada salva com suce | <b>X</b> |
|---------------------------------------------|-----------------------------------------------------------------------------------------------|----------------------------|---------------------------------------------------------------------------|----------------------|--------------------------------------------------|----------|
| Programação                                 |                                                                                               |                            | PREFEITURA MUNIC                                                          | IPAL DE VARGEM ALTA  |                                                  |          |
| Medicamentos 🕑 Usa                          | r Consumo Médio Mensal (CMM)                                                                  | sumo (últimos 12<br>meses) | Filtrar Medicamentos<br>Consumo Médio Otu<br>Use TAB ou saia do campo Pro | antidade<br>ogramada |                                                  |          |
| TESTETESTE                                  | A02 - ANTIACIDOS,<br>MEDICAMENTOS<br>PARA TRATAMENTO<br>DE ULCERA<br>PEPTICA E<br>FLATULENCIA | 0                          | 100  144                                                                  | 40                   |                                                  |          |

Figura 14 - Utilizando o Consumo Médio Mensal

4 – Após o término do Período da Programação não será mais possível realizar alterações nas quantidades programadas, logo, é muito importante acompanhar esse prazo e ter certeza dos quantitativos escolhidos.

# 4.3. CONTRATAÇÃO

A fase de contratação é realizada pela equipe do PERP/GEAF/SESA, logo, as prefeituras devem apenas acompanhar essa contratação junto à equipe. O andamento dos processos é publicado no site da Farmácia CIdadã e em que fases estão cada item.

## 4.4. UTILIZAÇÃO DE RP

A fase de Utilização de Registro de Preço se dá pela solicitação de Medicamentos, Insumos ou Produtos para Saúde por parte das Prefeituras. **Somente poderão ser solicitados Medicamentos, Insumos e Produtos, se existir uma Ata vigente e com saldo suficiente para a solcitação**. Existe uma regra no sistema que impede a realização de novos pedidos caso existam pedidos não finalizados da mesma prefeitura por mais de 365 dias, logo, **eles precisam ser tratados e finalizados**.

Para realizar novo pedido, devem ser seguidos os seguintes passos:

1 – Clicar no botão Novo Pedido, conforme Figura 15 abaixo:

| SERP Sistema Estadual de Registro de Preços<br>Consultar Utilização c                    | le Regist                | ro de Pre                | GOVERN<br>DO ESF<br>PREFEITURA MUNICIPA | O DO ESTADO<br>Ifrito Santo<br>Al de Viana -<br>Prefeitura mun<br>Voi | ICIPAL DE VIANA<br>tar |
|------------------------------------------------------------------------------------------|--------------------------|--------------------------|-----------------------------------------|-----------------------------------------------------------------------|------------------------|
| Medicamentos                                                                             |                          |                          |                                         | Filtrar Medic                                                         | amentos                |
| 🔶 Denominação Genérica e Forma Farmacêutica                                              | Quantidade<br>Programada | Quantidade<br>Solicitada | Quantidade<br>Transferida               | Saldo                                                                 | N° Ata                 |
| MICROLANCETAS PARA PUNÇÃO DE GLICEMIA<br>CAPILAR<br><b>Marca: VENPER</b>                 | 300000                   | 0                        | 0                                       | 3000000                                                               | 1223/2024              |
| SERINGA DE INSULINA AGULHA 6MM X 0,25MM<br>COM DISPOSITIVO DE SEGURANÇA<br><b>Marca:</b> | 0                        | 0                        | 0                                       | 0                                                                     |                        |
| SERINGA DE INSULINA AGULHA 8MM X 0,30MM<br>COM DISPOSITIVO DE SEGURANÇA<br><b>Marca:</b> | 40000                    | 0                        | 0                                       | 40000                                                                 |                        |

Figura 15 - Realizar novo pedido

2 – Escolher a ata disponível que se deseja realizar o pedido, conforme abaixo:

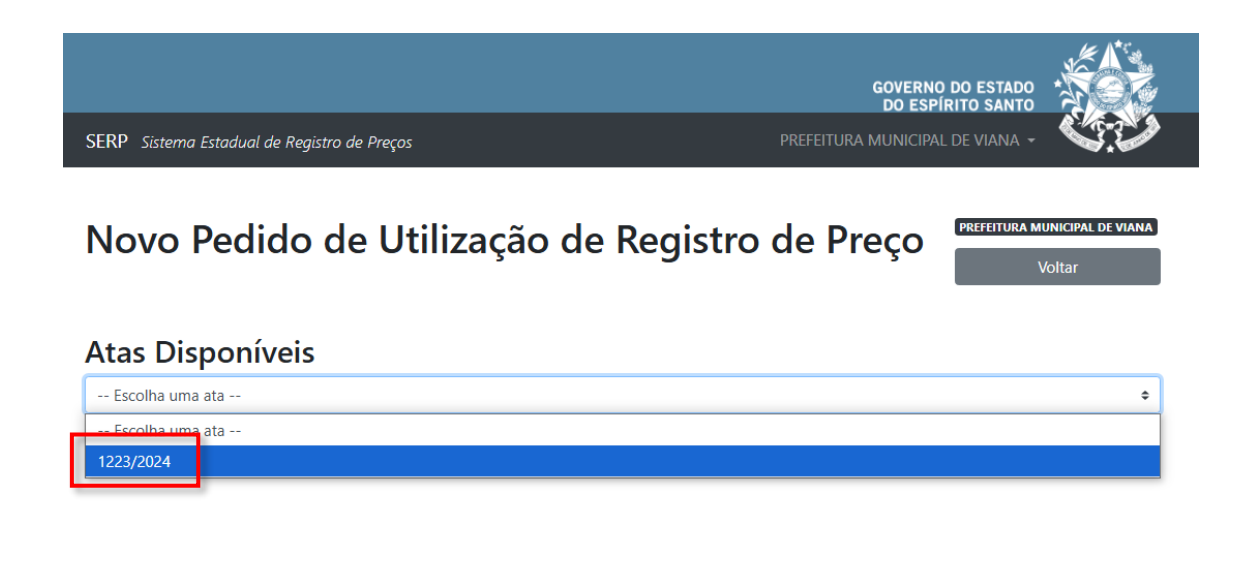

Figura 16 - Inserindo a ata disponível

3 – As informações da ata serão apresentadas na tela, conforme abaixo. Nesse momento, deverá ser adicionado no campo "Quantidade Solicitada" o quantitativo do medicamento ou produto de saúde. É importante que o servidor se atente para o saldo disponível do medicamento, insumo ou produto de saúde e para o quantitativo em cada embalagem, uma vez que ocorrem casos de pedidos feitos em quantitativos equivocados.

Sempre que houver dúvidas, contacte a equipe do PERP antes de realizar e salvar o pedido.

Ao consultar a Ata, é possível verificar essas informações de quantitativos de forma detalhada na Proposta Comercial, que está ao fim do documento da Ata.

| SERP Sistema Estadual de Re              | egistro de Preços      | GOVE<br>DO<br>PREFEITURA MUNI | ERNO DO ESTADO<br>ESPÍRITO SANTO<br>ICIPAL DE VIANA - |
|------------------------------------------|------------------------|-------------------------------|-------------------------------------------------------|
| Novo Pedido                              | o de Utilização d      | de Registro de Preço          | O PREFEITURA MUNICIPAL DE VIANA<br>Voltar             |
| Atas Disponíve                           | s                      |                               | ¢                                                     |
| Dados da Ata                             |                        |                               |                                                       |
| Número da Ata                            | 1223/2024              |                               |                                                       |
| Fornecedor<br>CNPJ                       |                        |                               |                                                       |
| Início da Vigência                       | 12/12/2024             |                               |                                                       |
| Fim da Vigência                          | 11/12/2025             |                               |                                                       |
| Medicamentos                             | da Ata                 |                               | Filtrar Medicamentos                                  |
| Denominação Genérica e F                 | orma Farmacêutica      | Saldo Disponível              | Quantidade Solicitada                                 |
| MICROLANCETAS PARA PUNG<br>Marca: VENPER | ÃO DE GLICEMIA CAPILAR | 3000000                       | Salvar Pedido                                         |

Figura 17 - Inserindo a quantidade solicitada

4 – Após a realização do pedido, é possível acompanhar os pedidos pelo botão Acompanhar Pedidos.

| SERP Sistema Estadual de Registro de Preços                                              |                          |                          | GOVERN<br>DO ESF<br>PREFEITURA MUNICIP/ | O DO ESTADO<br>PÍRITO SANTO<br>Al de Viana 👻 |                  |
|------------------------------------------------------------------------------------------|--------------------------|--------------------------|-----------------------------------------|----------------------------------------------|------------------|
| Consultar Utilização c                                                                   | le Reaist                | ro de Pre                | co                                      | PREFEITURA MUN                               | IICIPAL DE VIANA |
| Novo Pedido Acompanhar Pedidos                                                           | 5                        |                          | 3                                       | Vo                                           | İtar             |
| <b>Medicamentos</b>                                                                      |                          |                          |                                         | Filtrar Medic                                | amentos          |
| Denominação Genérica e Forma Farmacêutica                                                | Quantidade<br>Programada | Quantidade<br>Solicitada | Quantidade<br>Transferida               | Saldo                                        | Nº Ata           |
| MICROLANCETAS PARA PUNÇÃO DE GLICEMIA<br>CAPILAR<br><b>Marca: VENPER</b>                 | 3000000                  | 0                        | 0                                       | 3000000                                      | 1223/2024        |
| SERINGA DE INSULINA AGULHA 6MM X 0,25MM<br>COM DISPOSITIVO DE SEGURANÇA<br><b>Marca:</b> | 0                        | 0                        | 0                                       | 0                                            |                  |
| SERINGA DE INSULINA AGULHA 8MM X 0,30MM<br>COM DISPOSITIVO DE SEGURANÇA<br><b>Marca:</b> | 40000                    | 0                        | 0                                       | 40000                                        |                  |

Figura 18 - Acompanhar pedido

5 – Para cada pedido é gerado um número, e é a partir dele que se acompanha o pedido no sistema. Ao lado, nota-se um ícone de impressora, e ao clicar nele obtém-se o pedido de compra. A geração do documento PDF do pedido é feita de forma automática, por meio de composição de documentos, logo, **é necessário aguardar aproximadamente 5 minutos para que o número do pedido e essa composição sejam efetuadas.** 

| GOVERNO DO ESTADO<br>DO ESPÍRITO SANTO         SERP Sistema Estadual de Registro de Preços         PREFEITURA MUNICIPAL DE VIANA -         Pedidos de utilização de RP |                   |                                               |                                     |                                           |       |  |
|----------------------------------------------------------------------------------------------------|-------------------|-----------------------------------------------|-------------------------------------|-------------------------------------------|-------|--|
| Peara <sup>♦</sup> Número                                                                                                    | ¢ <sub>Data</sub> |                                               | ♦<br>Situação                       | Filtrar Pedidos<br>Situação da<br>Entrega | Ações |  |
| 04534/2025                                                                                                    | 23/06/2025        | INOVAMED HOSPITALAR LTDA - FILIAL             | Aguardando Ordem de<br>Fornecimento |                                           | ē     |  |
| 04508/2025                                                                                                    | 18/06/2025        | HOSPIDROGAS COMERCIO DE PRODUTOS HOSPITALARES | Aguardando Ordem de<br>Fornecimento |                                           | ÷     |  |
| 04515/2025                                                                                                    | 18/06/2025        | CIMED INDUSTRIA S.A                           | Aguardando Ordem de<br>Fornecimento |                                           | •     |  |
| 04449/2025                                                                                                    | 13/06/2025        | MCW PRODUTOS MEDICOS E HOSPITALARES LTDA      | Aguardando Ordem de<br>Fornecimento |                                           | •     |  |

Figura 19 - Imprimir Pedido

| 🔷 Data     | Fornece | edor                                  |                                                                                            |   | 🔷 Situação da Entrega |
|------------|---------|---------------------------------------|--------------------------------------------------------------------------------------------|---|-----------------------|
| 18/09/2023 | FARMACE | EUTICS LTDA                           | Aquardando Ordem de Fornecimento                                                           |   | TOTAL                 |
| 03/03/2023 | FARMAC  | NÚMERO DO                             | PEDIDO                                                                                     | × | TOTAL                 |
| 03/03/2023 | FARMAC  | Não há pedido de<br>do pedido esta se | lão há pedido de compras criado, aguarde enquanto o número<br>lo pedido esta sendo gerado. |   | TOTAL                 |
|            |         |                                       |                                                                                            |   |                       |

Figura 20 - Mensagem de pedido em criação

6 – Os seguintes documentos abaixo deverão ser encaminhados para o Setor de Compras do município, para que seja iniciada a efetuação da compra:

- Pedido de Compras;

- Termo de Adesão assinado (encaminhado por e-mail e também disponível via Edocs);

- Ata, a proposta comercial e a publicação DIO (estão juntos em um único documento disponibilizado no link da Ata, que foi demonstrado anteriormente).

Esse processo é executado por cada município de acorcom seus procedimentos e diretrizes internas.

7 - Após esse passo inicial, deverá haver a emissão do Empenho, e posteriormente a emissão da Ordem/Autorização de Fornecimento. O município deverá encaminhar por e-mail a Ordem de Fornecimento ao fornecedor, que terá 20 dias corridos após o envio para a entrega dos produtos. Segue modelo do fluxo das atividades:

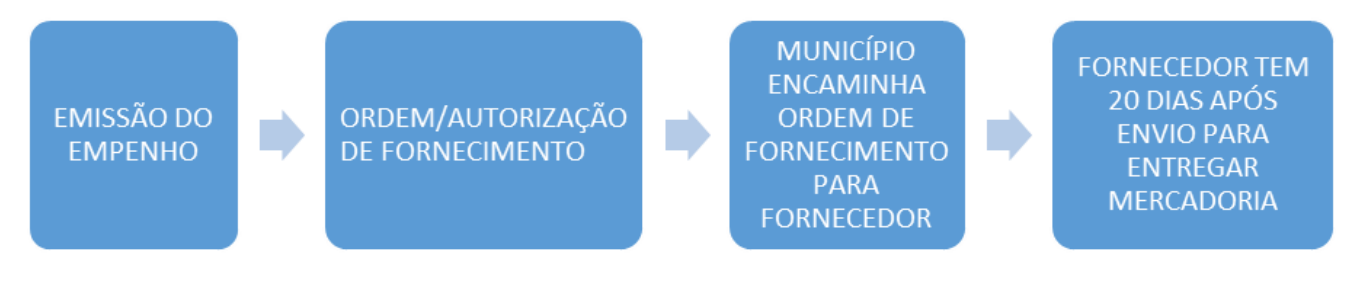

Figura 21 - Fluxo interno de empenho e fornecimento

8 – Verificar a integridade e conferência no ato do recebimento dos produtos, ou seja, se o item e quantitativo estão de acordo com a Ata, e se as condições de recebimento estão de acordo com o edital.

9 – Após recebimento, deverão ser anexados os documentos de Ordem de Fornecimento, Registro de Entrega e Registro de Pagamento. Para realizar essas importações, basta clicar no número do pedido, conforme imagem abaixo, e seguir os seguintes passos:

|            |                |                                               | GOVERNO DO<br>DO ESPÍRI             | DESTADO                |        |
|------------|----------------|-----------------------------------------------|-------------------------------------|------------------------|--------|
| SERP Siste | ma Estadual de | e Registro de Preços                          | PREFEITURA MUNICIPAL D              | e viana 👻              |        |
| Pedid      | os de          | utilização de RP                              |                                     | Filtrar Pedidos        | Voltar |
| Número     | ♥ Data         | ⇔<br>Fornecedor                               | Situação                            | Situação da<br>Entrega | Ações  |
| 04534/2025 | 23/06/2025     | INOVAMED HOSPITALAR LTDA - FILIAL             | Aguardando Ordem de<br>Fornecimento |                        | •      |
| 04508/2025 | 18/06/2025     | HOSPIDROGAS COMERCIO DE PRODUTOS HOSPITALARES | Aguardando Ordem de<br>Fornecimento |                        | •      |
| 04515/2025 | 18/06/2025     | CIMED INDUSTRIA S.A                           | Aguardando Ordem de<br>Fornecimento |                        | •      |
| 04449/2025 | 13/06/2025     | MCW PRODUTOS MEDICOS E HOSPITALARES LTDA      | Aguardando Ordem de<br>Fornecimento |                        | •      |

Figura 22 - Acessando os pedidos

Após entrar no pedido, anexar conforme os botões destacados abaixo:

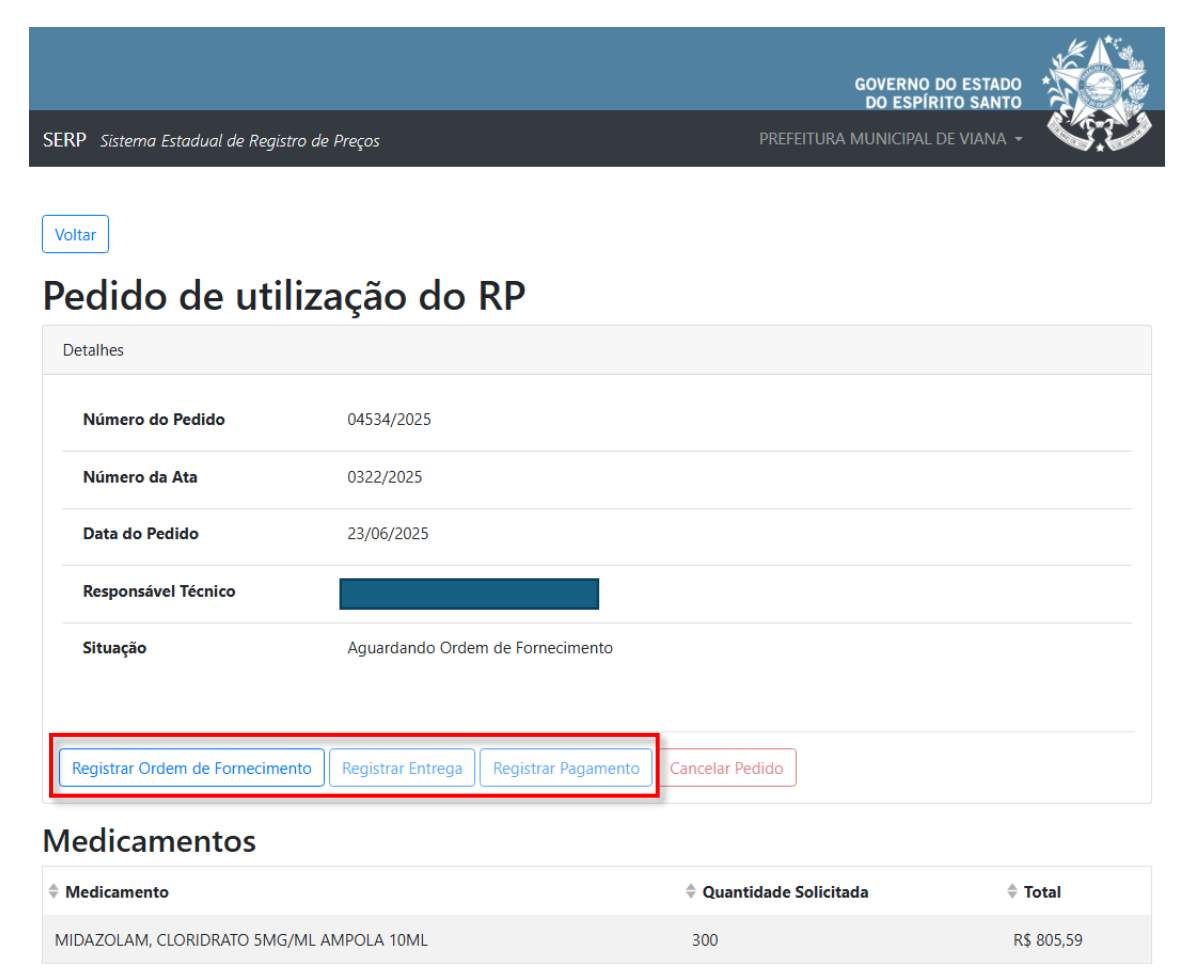

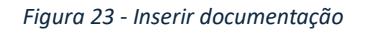

Para **Registrar Ordem de Fornecimento**, deverá ser selecionada a data de emissão e o arquivo da Ordem de Fornecimento deve ser anexado, conforme imagem abaixo:

Figura 24 - Inserir Ordem de Fornecimento

Para **Registrar Entrega**, deverão ser anexadas notas ficais e datas de entrega, conforme imagem abaixo:

|                                             | GOVERNO DO ESTADO<br>DO ESPÍRITO SANTO |        |
|---------------------------------------------|----------------------------------------|--------|
| SERP Sistema Estadual de Registro de Preços | prefeitura municipal de guaçuí 👻       |        |
|                                             |                                        |        |
| Voltar                                      |                                        |        |
| Registrar Entrega pelo Forneceo             | dor                                    |        |
| Finalizar entrega                           |                                        |        |
| Data de recebimento final                   |                                        |        |
| Escolha a data                              |                                        |        |
| Finalizar entrega                           |                                        |        |
|                                             |                                        |        |
| Notas fiscais                               |                                        |        |
| Adicionar nova nota                         |                                        |        |
| Notas fiscais                               |                                        |        |
| Escolha o arquivo ou arraste ele até aqui   |                                        | Browse |
| Este campo aceita mais de um arquivo.       |                                        |        |
| Registrar                                   |                                        |        |
|                                             |                                        |        |
| Notas registradas                           |                                        |        |
| 💠 Nota                                      |                                        |        |
| Nenhuma nota re                             | gistrada ainda                         |        |
|                                             |                                        |        |

Figura 25 - Registrar Entrega

Para **Registrar Pagamento**, deverá ser selecionada a data do pagamento final e anexada a Ordem de Pagamento, conforme imagem abaixo:

|                                                                                          | PREFEITURA MUNICIPAL DE GUAÇUÍ - 🛛 😪 |
|------------------------------------------------------------------------------------------|--------------------------------------|
| Voltar                                                                                   |                                      |
| Registrar Pagamento                                                                      |                                      |
| Data do Pagamento Final                                                                  |                                      |
|                                                                                          |                                      |
| Escolha a data                                                                           |                                      |
| Escolha a data Ordens de Pagamento                                                       |                                      |
| Escolha a data Ordens de Pagamento Escolha as ordens de pagamento ou arraste-as até aqui | Browse                               |

Figura 26 - Registrar Pagamento

Esses arquivos deverão ser anexados em até 365 dias após a abertura do pedido. Caso não sejam anexados no período determinado, o sistema irá bloquear a realização de novos pedidos até que o pendente seja terminado.

10 – **Cancelar Pedidos**: Os municípios poderão solicitar o cancelamento dos pedidos realizados no sistema em determinadas situações. São elas:

- Pedidos que não foram empenhados e que não irão gerar empenho;

- Erro no quantitativo selecionado;

- Fornecedor que solicita cancelamento da Ata, ou qualquer outra ação na qual se conclua que não realizará a entrega dos pedidos, não gerando a Ordem de Fornecimento ou se houver cancelamento da mesma.

A solicitação de cancelamento deverá ser encaminhada para o e-mail geaf.serp@saude.es.gov.br, e deverá constar o nome da prefieura solicitante, o número do pedido, número da edição do SERP e o motivo da solicitação. É importante lembrar que o Cancelamento de pedidos não deverá ser tratado como rotina, e sim evitado, seguindo os passos da utilização de RP descritos acima.

|                                           |                                              | GOVERNO DO EST/<br>DO ESPÍRITO SAI |       |
|-------------------------------------------|----------------------------------------------|------------------------------------|-------|
| RP Sistema Estadual de Registro de Preços |                                              | PREFEITURA MUNICIPAL DE VIAN       |       |
|                                           |                                              |                                    |       |
| Voltar                                    |                                              |                                    |       |
| Pedido de util                            | ização do RP                                 |                                    |       |
| Detalhes                                  |                                              |                                    |       |
| Número do Pedido                          | 04534/2025                                   |                                    |       |
| Número da Ata                             | 0322/2025                                    |                                    |       |
| Data do Pedido                            | 23/06/2025                                   |                                    |       |
| Responsável Técnico                       |                                              |                                    |       |
| Situação                                  | Aguardando Ordem de Fornecimento             |                                    |       |
|                                           |                                              |                                    |       |
| Registrar Ordem de Fornecime              | nto Registrar Entrega Registrar Pagamento Ca | ncelar Pedido                      |       |
| Medicamentos                              |                                              |                                    |       |
| Medicamento                               |                                              | Quantidade Solicitada              | Total |

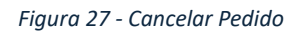

300

MIDAZOLAM, CLORIDRATO 5MG/ML AMPOLA 10ML

R\$ 805,59

11 – Para **Atas de Registro de Preço com pedido de realinhamento em análise,** sempre que houver solicitação de realinhamento/cancelamento de Atas, os municípios serão informados via e-mail, conforme exemplo de e-mail:

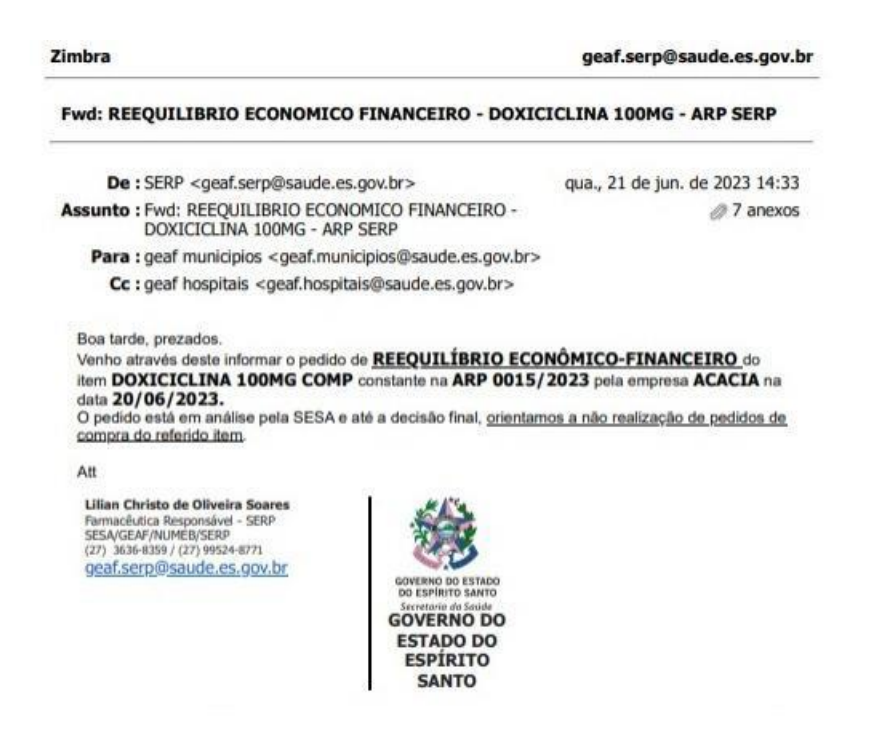

Figura 28 - Email com com pedido de realinhamento em análise

Nesta situação orientamos que referente à Ata em análise de reequilíbrio/cancelamento, não deverão ser realizados novos pedidos até que a análise desta solicitação seja concluída. Após a decisão da SESA acerca deste reequilíbrio/cancelamento, os municípios serão novamente informados, conforme demonstrado abaixo:

| bra                                                             |                                | geaf.serp@saude.es.gov.b       |  |
|-----------------------------------------------------------------|--------------------------------|--------------------------------|--|
| Re: REEQUILIBRIO ECONOMICO                                      | FINANCEIRO - DOXICI            | CLINA 100MG - ARP SERP         |  |
| De:SERP <geaf.serp@saude.es.gov.br></geaf.serp@saude.es.gov.br> |                                | qua., 05 de jul. de 2023 14:00 |  |
| Assunto : Re: REEQUILIBRIO ECON<br>DOXICICLINA 100MG - A        | IOMICO FINANCEIRO -<br>RP SERP | 2 anexos                       |  |
| Para : geaf municipios < geaf.mu                                | unicipios@saude.es.gov.br>     |                                |  |
| Cc : geaf hospitais < geaf.hosp                                 | pitais@saude.es.gov.br>        |                                |  |
| FINANCEIRO do item - DOXICIO                                    | LINA 100MG CX 15 CPR -         | DOXICLIN.                      |  |
| Lilian Christo de Oliveira Soares                               | 6 PC.                          |                                |  |

Figura 29 - Email da decisão do reequilíbrio econômico

Pedidos que forem realizados antes da data do pedido de reequilíbrio/cancelamento deverão ser estregues normalmente pelo fornecedor, sob pena de aplicação de penalidades por parte do município.